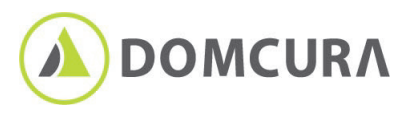

# digidor: Alles was Sie als Versicherungsmakler brauchen, um bei Ihren Kunden im Kopf zu bleiben

### Was ist digidor & was nützt es mir?

| 1 | Die digidor Marketing-Plattform stellt Ihnen zahlreiche anbieterunabhängige Produktkampagne | en |
|---|---------------------------------------------------------------------------------------------|----|
|   | sowie fertige Marketing-Kampagnen Ihrer Produktpartner, Verbünde und Verbände zu            | ur |
|   | Verfügung, die Sie mit wenigen Klicks zu Ihren Kampagnen machen können.                     |    |

- 2. Mit digidor können kundenorientierte Versicherungsmakler permanent ihren Expertenstatus festigen, ihre Kundenbeziehungen stärken und Neukunden gewinnen.
- Alles aus einer Hand. Perfekte Landingpage-Kampagnen & ein E-Mail-Marketing-System inklusive.
  Fügen Sie einfach nur noch Ihr Logo und Ihre Kontaktdaten hinzu FERTIG.

## Die digidor Features im Überblick.

#### **UNSERE FERTIGEN KAMPAGNEN**

Große Auswahl an fertigen Marketing-Kampagnen von uns für Sie, die Sie mit wenigen Klicks auf Ihr Maklerunternehmen personalisieren können. Kundenanfragen werden direkt an Sie versandt.

#### AUF KNOPFDRUCK ZUM KUNDEN

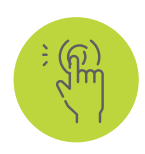

Der integrierte Marketing-Assistent bringt Ihre ausgewählten und personalisierten Kampagnen direkt zu Ihren Kunden. Dank fertiger Text-Vorschläge für Soziale Netzwerke, Newsletter und WhatsApp senden Sie auf jedem Kanal die passende Botschaft.

#### **E-MAIL-MARKETING-SYSTEM**

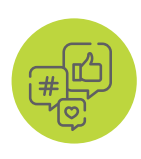

Für alle digidor-Kampagnen sind fertige Vorschläge für die E-Mail-Ansprache enthalten, die Sie einfach anpassen können. Dabei erfüllt es alle rechtlichen Vorgaben für den Newsletter-Versand und sogar gezielte Mailings sind möglich.

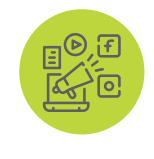

#### DAS DIGITALE KUNDENMAGAZIN

Regelmäßiger Kundenkontakt stärkt die Kundenbindungen. Jeden Monat wird Ihr persönliches Kundenmagazin automatisch per E-Mail an Ihre Kunden versandt und Ihre Artikel gleichzeitig zusätzlich auf Ihrer Facebook-Seite veröffentlicht.

### **DIE MISSION**

Werden Sie zur starken und sympathischen Marke. digidor stärkt die Kundenbindung mit nur wenigen, einfachen Schritten.

Ihre Kampagne wartet schon! www.digidor.de

Mehr erfahren? vertrieb.domcura.de vertrieb@domcura.de

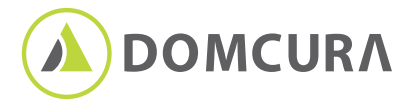

# **digidor:** In 3 einfachen Schritten zu **Ihrer** Kampagne.

## 1.

# Anmeldung bei digidor

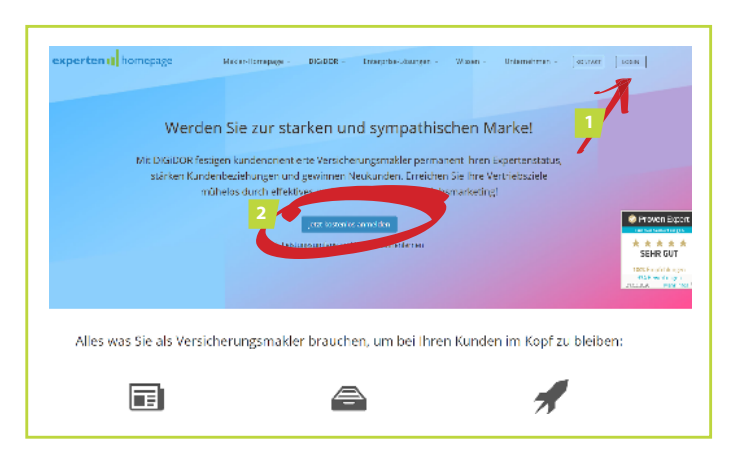

# 1

**Loggen** (1) Sie sich mit ihren Login-Daten ein oder erstellen Sie ein **neues Konto** (2) mit Ihren persönlichen Daten. Danach erhalten Sie eine Eingangsbestätigung per E-Mail. Vergeben Sie ein Passwort und bestätigen die Erstinformation.

### 2. Die ersten Schritte zu Ihrer Kampagne

Geben Sie nun Ihre Benutzerdaten ein und bestätigen Sie diese. Klicken Sie im Menü (grün) auf "Einstellungen".

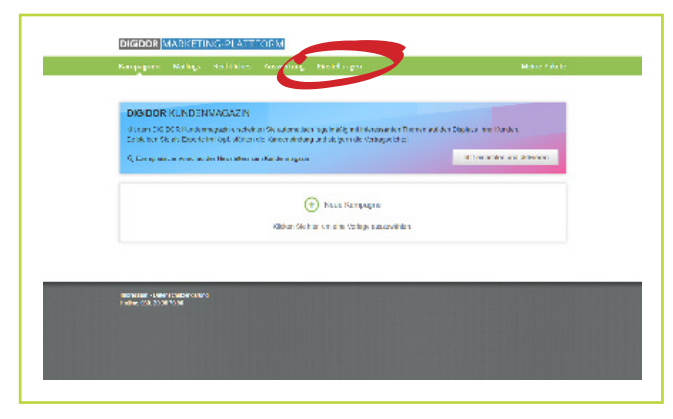

3 Wählen Sie jeweils Ihr Kontaktfoto (1) und ihr Unternehmslogo (2) aus, laden es hoch und speichern (3) es zum Schluss.

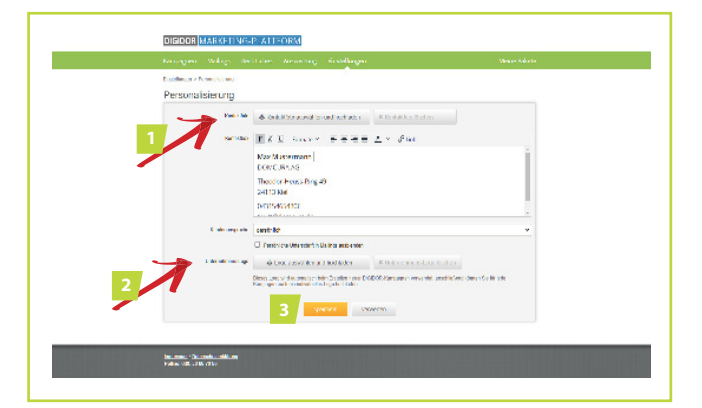

2 Klicken Sie unter Kampagnen/Personalisierung auf "bearbeiten".

| Kerpenen Hellings | Redeliction Auroversing Diratelikingen                                                                                                    | Velne Parata                                                                                       |
|-------------------|----------------------------------------------------------------------------------------------------|----------------------------------------------------------------------------------------------------|
| Kampagnen         |                                                                                                    | $\label{eq:constraint} \hat{\mathbf{H}}_{i} a tables product action \left  \mathbf{Q}_{j} \right $ |
| vieli ngs         | der formalber des Interderate Calual Mertalise Systems                                                                                                    | le se le ries                                                                                      |
| Personalbaarung   | . We induce any two Hampings and the effect top and the field<br>differ                                                                                                    | barse ar                                                                                           |
| Pacifikitus       | report of a structure construction of the second construction of the second | h h m h i zr                                                                                       |
| Scheidsbefen      | Admittedies of table on Patter Dalace Sale in the standard data of the second data of the second                                                                                                    | in the second second                                                                               |
| Benutzerkanto     |                                                                                                    |                                                                                                    |
| Denachrohigungen  | $\log p_{\rm e}$ for half we also the we have part if Mathite new two the relation defines                                                                                                    | berbfar                                                                                            |
| Reput could be    | 14 M                                                                                                    | brackel or                                                                                         |

4

Klicken Sie erneut im Menü auf "Einstellungen" und wählen Sie unter Kampagnen/Schnittstellen "bearbeiten". Bestätigen Sie die Datenschutzhinweise.

| Kampagnan Malings Rec | hilden Aurwenung Dinstellungen                                                 | Methe Parcela                                                          |
|-----------------------|--------------------------------------------------------------------------------|------------------------------------------------------------------------|
| Kampagnen             |                                                                                | $\widehat{\mathbf{H}}$ at all only includes $\widehat{\mathbf{G}}_{j}$ |
| stell ngs             | der fonsuber das Mischerper Cirkal Michelies System                            | to so to the                                                           |
| Personalisarung       | An advance, as Engineered to a Fig. op of Law G                                | tali in barrierar                                                      |
| Rochrikites           | report of a strandmarker, community and we see norm the lines<br>(arrangement) | Norse and                                                              |
| Schelabeller          | Adam Solar - Madanan Padan (Kabar Sala Ing dan K<br>Talan Sana                 | Leade ar                                                               |
| Benutzerkonto         |                                                                                |                                                                        |
| Demach rolt igningen  | loger to fail, while the second of Materia and eacher and                      | baticar .                                                              |

Wählen Sie die DOMCURA als Schnittstelle aus.

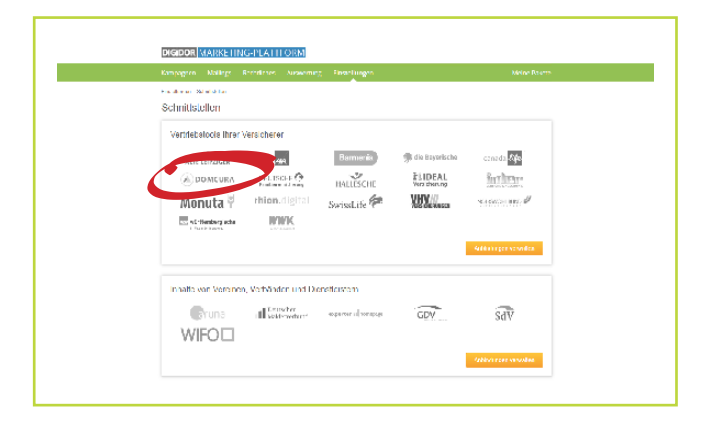

Nun können Sie Ihre Art der Anbindung wählen und Ihre Vermittlernummer hinterlegen.

|         |                     |              | The second second second second |            |
|---------|---------------------|--------------|---------------------------------|------------|
|         |                     | Received and |                                 |            |
|         |                     | Addedure     | a diffusive regi                | ۷.         |
|         |                     | Densich Sech |                                 |            |
|         |                     | (denoting    | a de lánado y                   | -          |
|         |                     |              |                                 |            |
|         |                     |              |                                 |            |
|         | Barmania            |              | 🦔 die Daywinche                 |            |
|         | all the loss        | a country    | - definition                    |            |
|         |                     | the designed |                                 |            |
|         |                     |              |                                 |            |
|         | -                   |              |                                 |            |
|         | counds Apr          |              | (A) DOMEURA                     |            |
| ALARS   | a titute of         | - Astronom   | Berk set of any                 | v.         |
|         |                     | Ventoerung   | 1.945                           |            |
|         |                     |              | ~                               | bed i been |
|         |                     |              |                                 |            |
|         | DEUTY/HE O          |              | -5                              |            |
|         | Full-and section in |              | HATTESCHE                       |            |
| A816.87 | - distributed -     | * Appendix   | - not a filled with a si-       | ٣          |
|         |                     |              |                                 |            |

### **3.** Eine neue Kampagne starten

Klicken Sie im Menü auf "Kampagnen". Sie können nun eine neue Kampagne starten und hinzufügen.

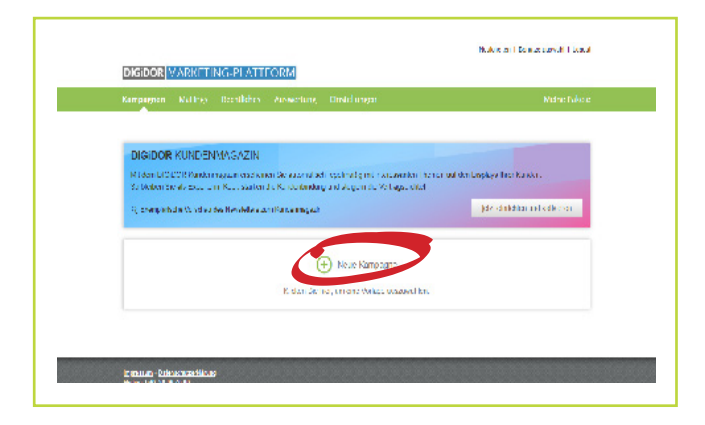

3

1

5

Nachdem Sie auf "weiter" geklickt haben, können Sie nun die Kampagne mit Ihren Kunden teilen.

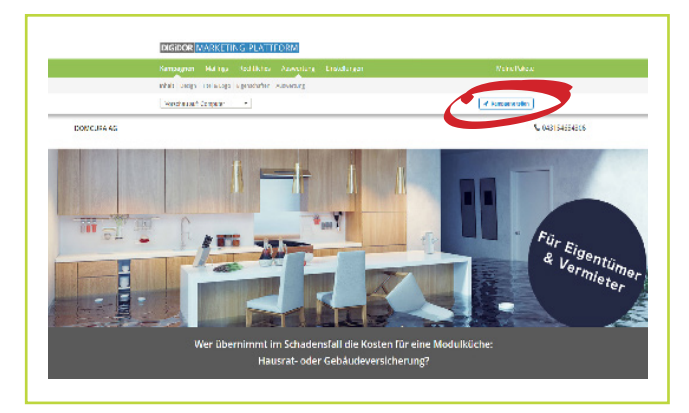

2

6

Wählen Sie die DOMCURA (1) sowie die gewünschte Kampagne (2) aus und vergeben einen Namen. Klicken Sie direkt auf, weiter" (3) oder lassen Sie sich eine "Vorschau" anzeigen.

|   | Rabers back                 | auneret.              | 9-10 Laporto                            | A LONCILA             |                          |               |   |   |
|---|-----------------------------|-----------------------|-----------------------------------------|-----------------------|--------------------------|---------------|---|---|
|   | COV                         | INTEGE                | HIDEAL                                  | fortur:               | Monuta 🖗                 |               |   |   |
|   | маснескор                   | <b>rhian</b> .digital | SdV                                     | SwinLik 🖗             | VHV                      |               |   |   |
|   | cauce and \$                | WIFO                  | WWK                                     | 🗧 oʻr dandar yindar   |                          |               |   |   |
|   | Gelwach weraich             | ang<br>Banar          |                                         |                       |                          | 2             | K | 2 |
|   | Materia and                 |                       |                                         |                       |                          | DOMCURA       |   |   |
|   | The second second second    |                       | e san Annon - an Nars<br>P <sup>a</sup> | ar pa blann dri sinad | alternan name das solori | d Relation of |   |   |
| C | allanda<br>Kana Gergegan an |                       |                                         |                       | C                        |               | 3 |   |

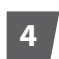

Über den Marketing-Assistenten können Sie verschiedene Kanäle zum Teilen der Kampagne auswählen.

| a markent/.uspipigiji                                                                                    |               |  |
|----------------------------------------------------------------------------------------------------|---------------|--|
| Keepagee: Modulisation                                                                                   | C 2011-40-005 |  |
| Linit: His Stage<br>A Superindina spage de mobilisacion<br>50005 linit<br>Zielgrappe: Egnal and Sveniche |               |  |
| Marketing-Kanal wählen                                                                                   |               |  |
| Ø Facebook                                                                                               |               |  |
| G Google Ny Russiners                                                                                    | -             |  |
| ≪ xmo                                                                                                    | I North       |  |
| 🖉 Teiller                                                                                                |               |  |
| WhatsApp                                                                                                 |               |  |
| @ C-Val                                                                                                  |               |  |
| C Mit ihren Strattphane versenden                                                                        | N             |  |
| 2 Link in die 2wischenzblage kopieren                                                                    |               |  |
| III Link als CR-Ceck analigen                                                                            | •             |  |

**Beachten Sie:** Für den E-Mail Versand benötigen Sie eine Empfängerliste im Excelformat. Für alle Marketing-Kanäle können Sie die von uns vorgefertigten Textbausteine verwenden oder Titel und Beschreibungstext individuell anpassen.

Sie haben Fragen? Das Team von digidor hilft Ihnen gerne weiter. Telefon: 030 20967090 | mail@expertenhomepage.de